新しいパソコンで日本語入力、日本語を表示する方法 また英語版の Windows では、web サイトで日本語が正しく表示されない場合があります。 その場合は、7..以降を設定すれば、正しく日本語が表示されます。 この方法は、Window Vista の方法ですが、Windows XP, Windows7 でも変更する部分は同じです。

#### 1.Control Panel を選択する。

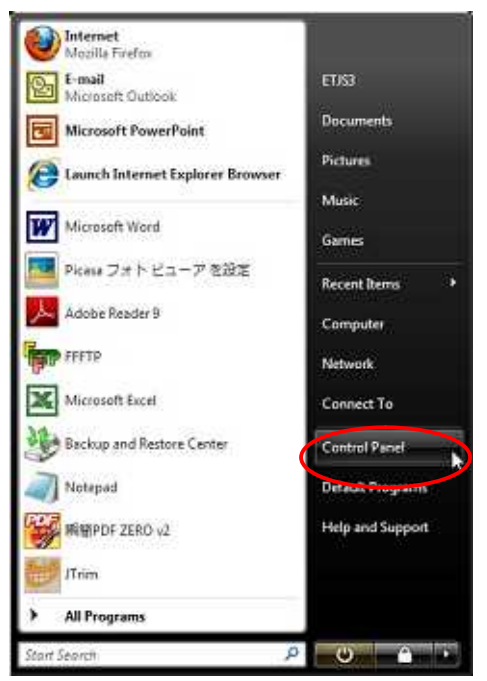

2.Clock Language and Region を選択する。

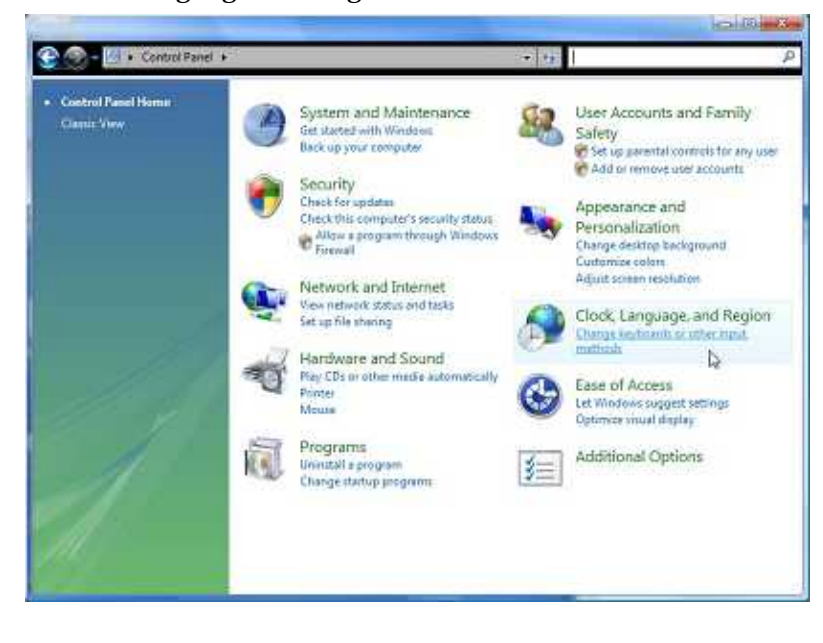

### 3.Regional and Language Options を選択する。

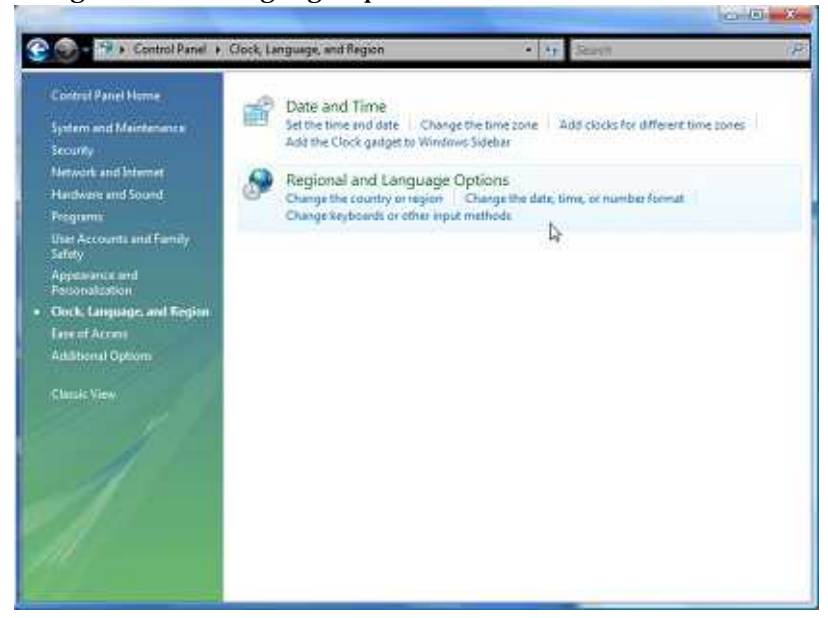

### 4.Keyboards and Language を選択する。

| Formats | Location     | Keyboards and Langu    | ages      | Administrative        |       |
|---------|--------------|------------------------|-----------|-----------------------|-------|
| Keybo   | oards and    | other input language   | s         |                       |       |
| To ch   | hange you    | r keyboard or input la | angua     | ge click Change keybo | ards. |
|         |              |                        |           | Change keybo          | ards  |
| How     | do I chan    | ge the keyboard layo   | ut for    | the Welcome screen?   | 5     |
|         |              |                        |           |                       |       |
|         |              |                        |           |                       |       |
|         |              |                        |           |                       |       |
|         |              |                        |           |                       |       |
|         |              |                        |           |                       |       |
|         |              |                        |           |                       |       |
|         |              |                        |           |                       |       |
|         |              |                        |           |                       |       |
|         |              |                        |           |                       |       |
|         |              |                        |           |                       |       |
|         |              |                        |           |                       |       |
|         |              |                        |           |                       |       |
| How c   | an I install | additional languages   | <u>57</u> |                       |       |

5.Add を選択し、Japanese から Japanese Microsoft IME を追加する。

| eneral Language Bar Advanced Key Setting                                                                                                    | 3                                                                                              |                                                                                                    |                   |
|----------------------------------------------------------------------------------------------------|------------------------------------------------------------------------------------------------|----------------------------------------------------------------------------------------------------|-------------------|
| Default input language                                                                                                    | M WESTERN M                                                                                    |                                                                                                    |                   |
| Select one of the installed input languages to u<br>input fields.                                                                                                  | ise as the default for all                                                                     | 🚔 Add Input Language                                                                                                    |                   |
| English (United States) - US                                                                                                    | -                                                                                              | Select the language to add using the checkbox                                                                                                    | res below. OK     |
| Installed services<br>Select the services that you want for each inpuliet.<br>Use the Add and Remove buttons to modif<br>English (United States)<br>Keyboard<br>US | t language shown in the<br>y this list.<br>Add<br>Remove<br>Properties<br>Move Up<br>Move Down | Inuktitut (Latin, Canada) Inuktitut (Syllabics, Canada) Inuktitut (Syllabics, Canada) Irish (Ireland) IsiXhosa (South Africa) IsiZulu (South Africa) Italian (Italy) Italian (Italy) Japanese (Japan) Shew Keyboard Inuktitut (Japanese Inuktitut (Japanese Inuktitut (Japanese) Show More Kannada (India) Kazakh (Kazakhstan) Khmer (Cambodia) Kinyarwanda (Rwanda) | Cancel<br>Preview |

6.Default input language で Japanese(Japan) Microsoft IME を選択する。

| Defau<br>Selec<br>input | It input language<br>t one of the installed input language:<br>fields. | s to use as the default for all |
|-------------------------|------------------------------------------------------------------------|---------------------------------|
| Japa                    | nese (Japan) - Microsoft IME                                           | 1                               |
| Install                 | ed services<br>t the services that you want for each                   | innut language shown in the     |
| EN                      | English (United States)                                                | Add                             |
|                         | Japanese Microsoft IME                                                 | Remove                          |
|                         |                                                                        | Properties                      |
|                         |                                                                        | Move Up                         |
|                         |                                                                        | Move Down                       |
| 1.57                    |                                                                        | 1213°                           |

7.Administrative で Language for non-Unicode programs の Change system location を選択する。

| ormats       | Location                  | Keyboards and Languages                                  | Administrative                                    |
|--------------|---------------------------|----------------------------------------------------------|---------------------------------------------------|
| Langu        | uage for n                | on-Unicode programs                                      |                                                   |
| This<br>text | setting (s<br>in program  | ystem locale) controls the<br>ns that do not support Uni | anguage used when displaying<br>code.             |
| Curr         | ent langu                 | age for non-Unicode prog                                 | ams:                                              |
| j            | apanese (.                | lapan)                                                   |                                                   |
|              |                           |                                                          | Change system locale                              |
| Wha          | t is systen               | n locale?                                                | 3                                                 |
| Reserv       | ved accou                 | nts                                                      |                                                   |
| To c<br>Cop  | opy your i<br>y to reserv | regional and language sett<br>ed accounts:               | ngs to these accounts, click                      |
| 0            | Default use               | er account (new users)                                   |                                                   |
| S            | ystem ac                  | counts (local system, local                              | service, and network service)                     |
| The<br>upda  | keyboard<br>ated when     | layout and display languag<br>you copy your settings to  | e for the Welcome screen are the system accounts. |
|              |                           |                                                          | Copy to reserved accounts                         |
| Wha          | t are reser               | ved accounts?                                            |                                                   |
|              |                           |                                                          |                                                   |
|              |                           |                                                          |                                                   |
|              |                           |                                                          | OK Cancel Appl                                    |

# 8. Japanese(Japan)を選択する。

| irrent system locale:                                                                                            |   |      | computer.              |
|----------------------------------------------------------------------------------------------------|---|------|------------------------|
| and the second second second second second second second second second second second second second second second |   | ale: | Current system locale: |
| ipanese (Japan)                                                                                                  | • |      | Japanese (Japan)       |

9. OK を押し、設定を保存する。

## 数字や時間表示などを日本語の形式で表示したい場合は、 Current format にて、Japanese(Japan)を選択してください。

| To change t  | he way your computer displays numbers, currencies, dates, and           |
|--------------|-------------------------------------------------------------------------|
| Ime, select  | an entry from the format list.                                          |
| Japanese (Ja | apan) 👻                                                                 |
|              |                                                                         |
| Examples of  | how data is displayed using this format:                                |
| Examples of  | non data is aspoyed using this format                                   |
| Number:      | 123,456,789.00                                                          |
| Currency:    | \$123,456,789                                                           |
| Time:        | 14:28:56                                                                |
| Short date:  | 2010/05/08                                                              |
| Long date:   | 2010年5月8日                                                               |
|              |                                                                         |
|              | Customize this format                                                   |
|              |                                                                         |
| For addition | nal formats, keyboards, and tools, go to the <u>Microsoft website</u> . |